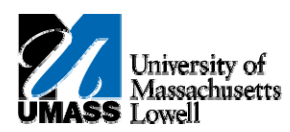

## **iSiS** - Enroll: Dropping a Class

- 1. Click the Quick Links list. Quick Links...
- 2. Select Enrollment: Drop. Enrollment: Drop
- 3. Click the Arrow (Go) button to continue.
- 4. Click the **Select** option next to the class(es) you wish to drop.
- 5. Click the Drop Selected Classes button.
  DROP SELECTED CLASSES
- 6. Click the Finish Dropping button.
- 7. The View Results page shows the status of your drop request.

In this case, the green check box means you successfully dropped the class.

8. Congratulations! You have successfully dropped a class. End of Procedure.